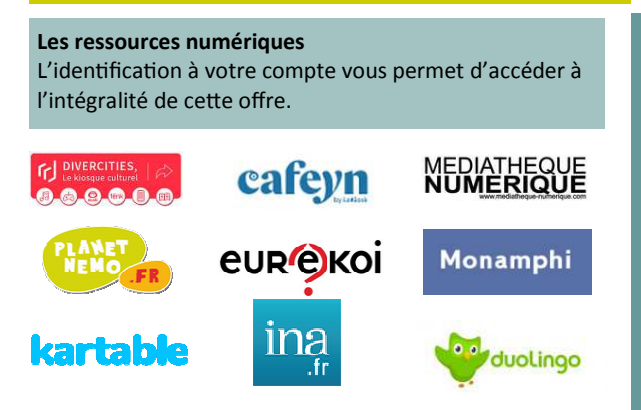

Une fois identifié, dirigez-vous sur les ressources numériques (via la page d'accueil ou la rubrique du bandeau en page d'accueil).

Allez sur la ressource qui vous intéresse et suivez les indications.

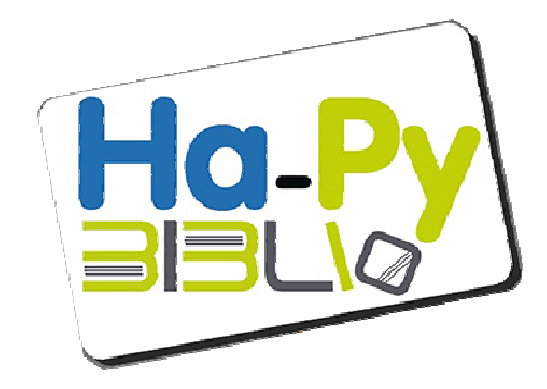

# Le portail des bibliothèques du réseau des Hautes-Pyrénées Guide des utilisateurs

Catalogue en ligne, actualités et ressources numériques accessibles 7J/7 et 24h/24h avec votre inscription dans l' une des bibliothèques du réseau de lecture publique des Hautes-Pyrénées.

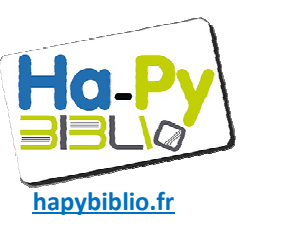

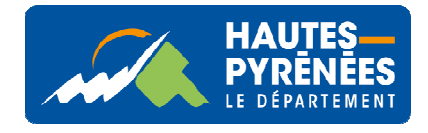

International Courses

PRÉFET DE LA RÉGION OCCITANIE

## Retrouvez Hapybiblio sur

http://www.hapybiblio.fr/

Pour avoir accès à votre compte, faire des réservations de documents, profiter des ressources numériques, il vous suffit de renseigner vos identifiants sur "Mon compte".

Lors de la première visite indiquez votre adresse email et votre date de naissance sous la forme JJ/MM/AAAA. Laissez-vous guider pour modifier votre mot de passe.

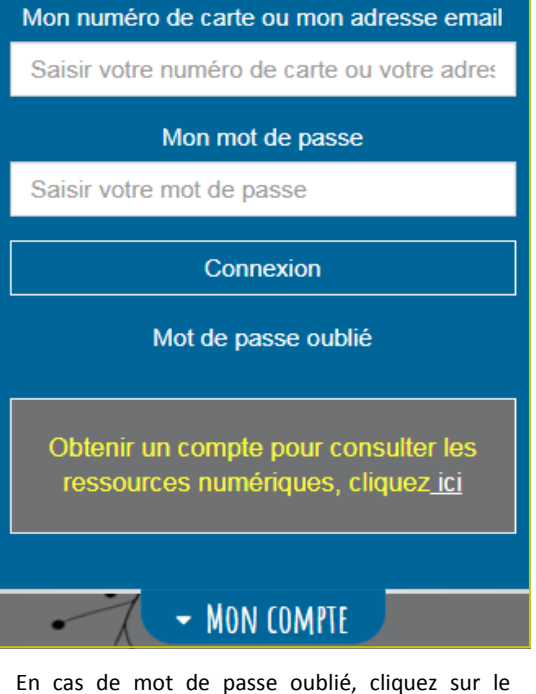

En cas de mot de passe oublie, cliquez sur le bouton dédié, un email vous sera envoyé et vous guidera dans la procédure à suivre.

Attention lors de votre inscription en bibliothèque il est donc indispensable de donner votre adresse email et votre date de naissance.

#### Naviguer dans le site

La page d'accueil vous permet d'accéder à l'intégralité du contenu du portail

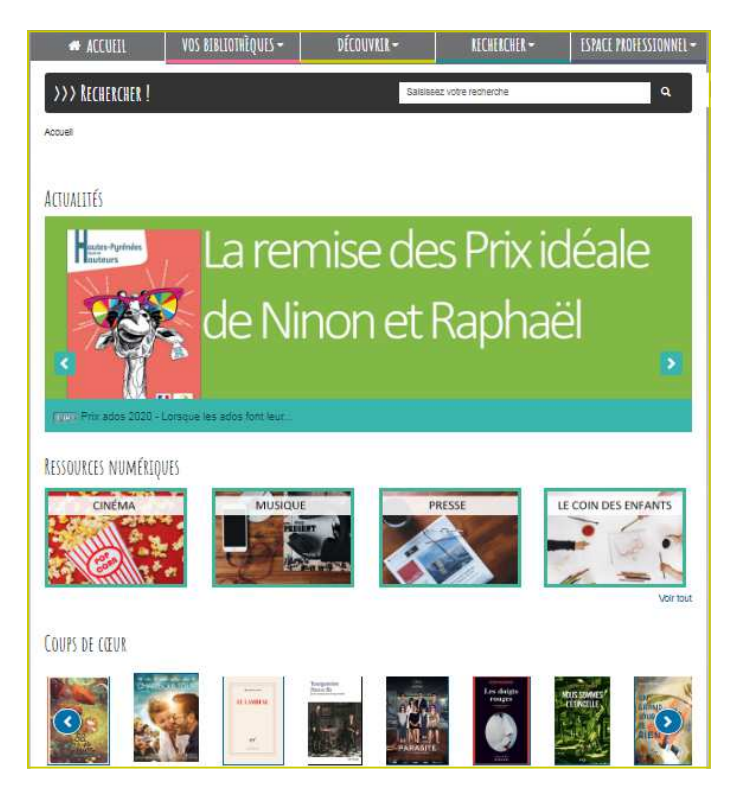

La page d'accueil comprend un accès direct aux:

- Actualités de la semaine.
- Ressources numériques.
- Coups de cœur rédigés par les bibliothécaires.

Le bandeau permet d'accéder aux rubriques :

- Vos bibliothèques renseignements pratiques.
- Découvrir actualités, nouveau au catalogue, coups de cœur, sélections thématique, Premières Pages, Prix ados, Ressources numériques.
- Rechercher moteur de recherche sur le catalogue en ligne et sur le site.

#### Gérer son compte

Grace à vos identifiants vous pouvez gérer votre compte comme vous le désirez

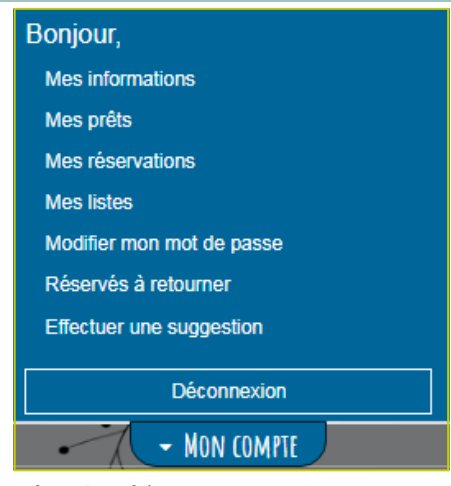

Une fois identifié vous pouvez:

- Vérifier vos informations.
- Consulter vos prêts ainsi que vos réservations et réservés à retourner.
- Créer des listes.
- Effectuer une suggestion.
- Modifier votre mot de passe.

### Faire une réservation en ligne

Effectuer une recherche sur le catalogue à partir de la recherche catalogue, des coups de cœur, des sélections thématiques ou des nouveautés. Cliquer sur le document choisi et descendre sur les exemplaires, cliquer sur le bouton réserver (s' il y a plusieurs exemplaires, il est conseillé de réserver le document disponible).

| Exemplaires |                |            |        |                |               |                            |
|-------------|----------------|------------|--------|----------------|---------------|----------------------------|
|             | Bibliothèque   | Situation  | Cote   | Utilisation    | Propriétaire  | File d'attente réservation |
| Réserver    | Centrale       | Sorti      | EA GAR | prêt normal    | Tarbes        | 0                          |
| Réserver    | ARGELES        | En rayon   | EA GAR | prêt normal    | ARGELES       | 0                          |
| Réserver    | CAUTERETS      | En réserve | EA GAR | non réservable | CAUTERETS     | 0                          |
| Réserver    | VIC EN BIGORRE | En rayon   | EA GAR | prêt normal    | ADOUR MADIRAN | 0                          |